## Tutorial para inserção de carga horária complementar

## Pedagogia – Licenciatura – CAA UFPE

As informações sobre a dispensa de CH complementar estão disponíveis no site do curso: Curso de Pedagogia -Licenciatura (CAA) - UFPE na aba "Perfil Curricular": **UNIVERSIDADE FEDERAL DE PERNAMBUCO (ufpe.br)** páginas: 07, na parte da "Observação Perfil"

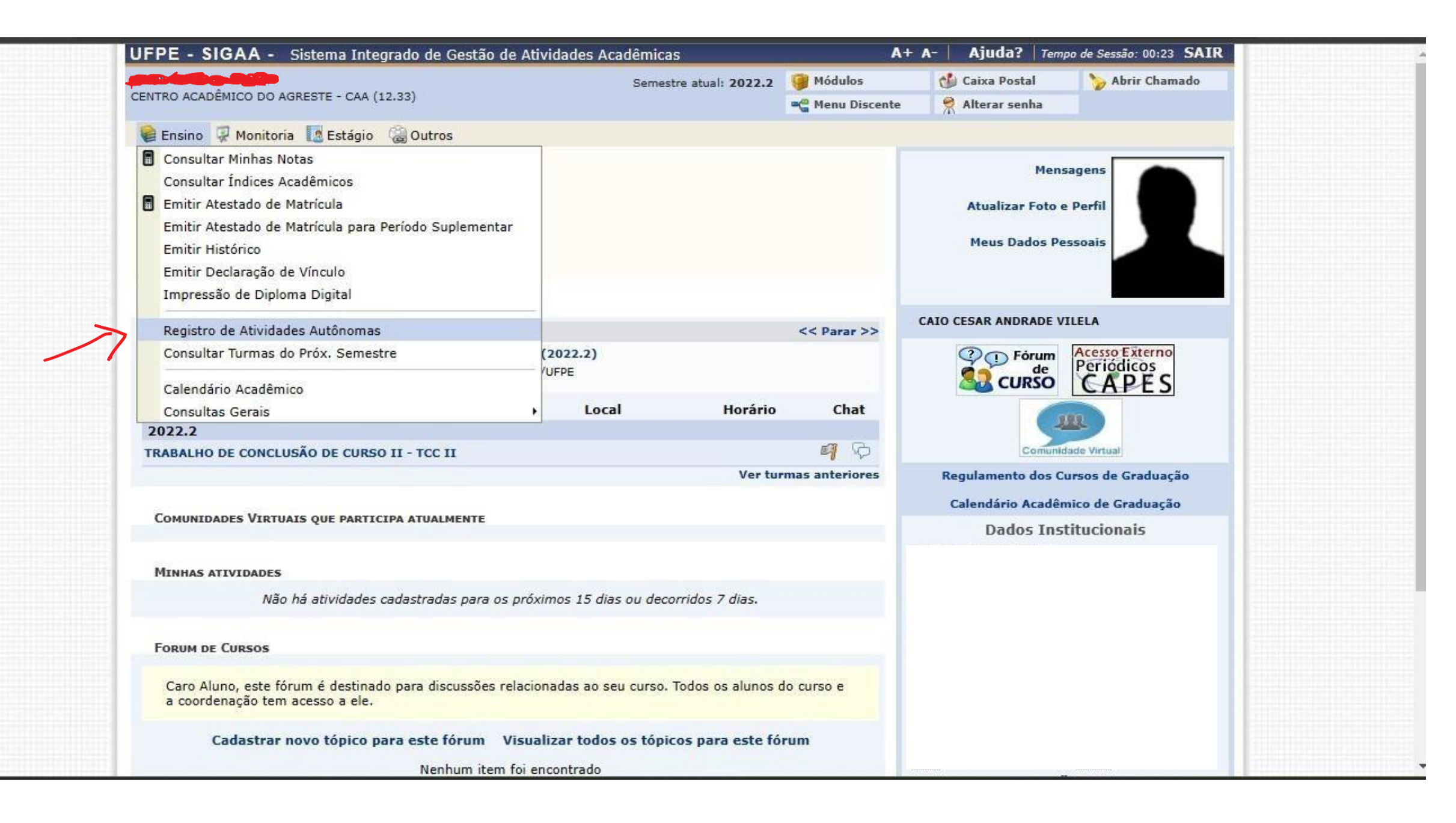

| JFPE - SIGAA ·       | - Sistema Integrado de Gestão de At          | ividades Acadêmicas                       | A+ A-   Ajuda?   Tempo de Sessão: 00:25 SAIR |                           |                 |
|----------------------|----------------------------------------------|-------------------------------------------|----------------------------------------------|---------------------------|-----------------|
|                      | <b>X</b>                                     | Semestre atual: 2022.2                    | 🎯 Módulos                                    | 🍏 Caixa Postal            | 🍾 Abrir Chamado |
| CENTRO ACADÉMICO DO  | DAGRESTE - CAA (12.33)                       |                                           | 📲 Menu Discente                              | 🔗 Alterar senha           |                 |
| PORTAL DO DIS        | cente > Registro da Atividade                | Αυτόνομα                                  |                                              |                           |                 |
| Caro discente,       |                                              |                                           |                                              |                           |                 |
| Abaixo estão listada | as as suas solicitações de registro de ativi | dades autônomas.                          |                                              |                           |                 |
|                      | ©: Cadastrar No                              | vo Registro 🔍 : Visualizar Regist         | ro 🛛 🦻 : Alterar Reg                         | gistro                    |                 |
|                      | Não há Reg                                   | jistro de Solicitação de Atividade Autôr  | oma cadastrado.                              |                           |                 |
|                      |                                              | Portal do Discente                        |                                              |                           |                 |
| SIGAA                | Superintendência de Tecnologia da Informaçã  | io (STI-UFPE) - (81) 2126-7777   Copyrigh | t © 2006-2023 - UFRN -                       | - sigaa02.ufpe.br.sigaa02 | - v4.8.1.38     |
|                      |                                              |                                           |                                              |                           |                 |
|                      |                                              |                                           |                                              |                           |                 |
|                      |                                              |                                           |                                              |                           |                 |
|                      |                                              |                                           |                                              |                           |                 |
|                      |                                              |                                           |                                              |                           |                 |
|                      |                                              |                                           |                                              |                           |                 |
|                      |                                              |                                           |                                              |                           |                 |
|                      |                                              |                                           |                                              |                           |                 |
|                      |                                              |                                           |                                              |                           |                 |
|                      |                                              |                                           |                                              |                           |                 |
|                      |                                              |                                           |                                              |                           |                 |
|                      |                                              |                                           |                                              |                           |                 |
|                      |                                              |                                           |                                              |                           |                 |
|                      |                                              |                                           |                                              |                           |                 |
|                      |                                              |                                           |                                              |                           |                 |
|                      |                                              |                                           |                                              |                           |                 |
|                      |                                              |                                           |                                              |                           |                 |
|                      |                                              |                                           |                                              |                           |                 |
|                      |                                              |                                           |                                              |                           |                 |
|                      |                                              |                                           |                                              |                           |                 |
|                      |                                              |                                           |                                              |                           |                 |

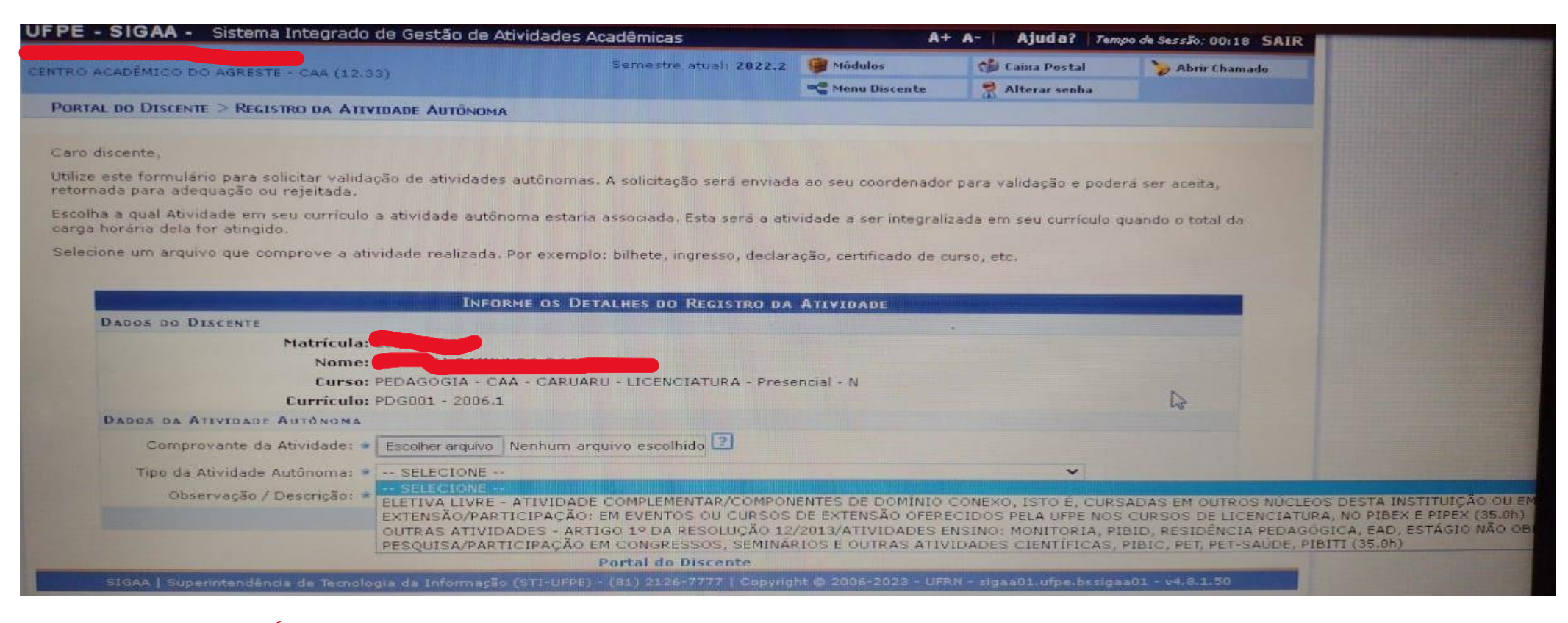

Aqui você deve anexar UM ÚNICO arquivo em pdf com as devidas comprovações para cada modalidade (Pesquisa, extensão e ensino). Ou seja, faça um único arquivo em pdf só com as comprovações de ensino (opção: outras atividades. Artigo1º da Resolução 12/2013), um único arquivo em pdf com as comprovações de extensão para anexar a cada modalidade. Lembre-se: você deve atingir a carga horária mínima de 225 horas das atividades complementares (atividades autônomas), distribuídas em: "componentes (disciplinas) de domínio conexo, isto é, cursadas em outros Núcleos desta instituição ou em outras instituições de ensino superior, respeitando-se o limite deduas disciplinas de 60h cada" (PPC Pedagogia, 2010, p. 32), totalizando 120 horas; e atividades complementares mínimo de 105 horas, distribuídas em: mínimo de 35h para cada modalidade (mínimo de 35h pesquisa, mínimo de 35h extensão), para que as atividades sejam creditadas, conforme PPC do curso (2010, p. 33): "atividades de pesquisa, de extensão e de monitoria, conforme resolução 06/2005 do CCEPE (Conselho Coordenador de Ensino, Pesquisa e Extensão); participação em congressos, seminários e outras atividades acadêmicas, científicas e culturais, conforme previsto no regimento interno das atividades complementares do Curso de Pedagogia".

| JFPE - SIGAA - Sistema Integrado de Gestão de A                  | tividades Academic Este computador     | está usando o Wind                   | lows 7,                 |                |  |
|------------------------------------------------------------------|----------------------------------------|--------------------------------------|-------------------------|----------------|--|
| CENTRO ACADEMICO DO ACOLOTA                                      | antaddes Academicas                    | A+ A- Ajuda? Tempo de Servicio en Du |                         |                |  |
| 11100 DO AGRESTE - CAA (12.33)                                   | Semestre atual: 2022.2                 | 🞯 Módulos                            | Caixa Postal            | 100125 SA      |  |
| PORTAL DO DISCENTE > REGISTRO DA ATIVIDADE AUTÔNOMA              |                                        | Menu Discente                        | 👷 Alterar senha         | Abrir Chamado  |  |
| Caro discente,                                                   | THE REPORT OF THE REPORT OF            |                                      |                         |                |  |
| Confirme se as informações abaixo estão estad                    |                                        |                                      |                         |                |  |
| de la corretas antes de                                          | cadastrar a solicitação.               |                                      |                         |                |  |
|                                                                  |                                        |                                      |                         |                |  |
|                                                                  | G: Visualizar Arquivo                  |                                      |                         |                |  |
| Matricula                                                        | DETALHES DO REGISTRO DA ATIVIDA        | DE                                   |                         |                |  |
| Nome:                                                            |                                        |                                      | No. of Concession, Name |                |  |
| Tipo da Atividade PESQUISA/ PARTICIPA<br>Autônoma: SAÚDE, PIBITI | CÃO EM CONGRESSOS, SEMINARIOS          | OUTRAS ATIVIDAD                      | ES CIENTÍFICAS, PIBIO   | C. PET. PET.   |  |
| Comprovante da Atividade: Certificado da Model                   | agem Masculina, Modelagen Lafe         |                                      |                         |                |  |
| Carga Horária: 35,00 h                                           | intan                                  | til. de Patrícia Rain                | mundo Dos Santos.po     | df 😪           |  |
| Observações: certificado PARTICIPAC                              | ÃO CONGRESSO INTEGRA                   |                                      |                         |                |  |
|                                                                  | Cadastrar << Voltar Cancelar           |                                      |                         |                |  |
|                                                                  | Portal do Discente                     |                                      |                         |                |  |
| SIGAA   Superintendência de Tecnologia da Informação (           | STI-UFPE) - (81) 2126-7777   Copyright | @ 2006-2023 - UFRN                   | - sigaa01.ufpe.brsigaat | 01 - v4 8 1 50 |  |

Agora é só apertar em cadastrar! Sua solicitação chegará para a coordenação avaliar. Se houver pendências, seu pedido pode ser devolvido para adequações. Se for aceito, no seu histórico já constará a carga horária dispensada.